## ПАМЯТКА

## по настройке программы с использованием Internet-обозревателя

Если на компьютере планируется подписывать платежные документы, тогда необходимо установить криптосистему. Дистрибутив криптосистемы прилагается на носителе (дискете), выданном в банке, либо может быть скачан с сайта www.capitalbank.ru - пункт «Удаленное обслуживание Банк-Клиент», затем в разделе «Полезная информация» выбрать - «Дистрибутив криптосистемы Агава» - дистрибутив находится в zip-архиве. Запустите дистрибутив криптосистемы, и следуйте пошаговым инструкциям (лучше соглашаться с предлагаемыми вариантами). После установки запустите клиентскую программу СКЗИ Агава для настройки. На вопрос при запуске об использовании токен-контейнера, нажмите "нет" В главном меню программы СКЗИ Агава выберите пункт "Параметры" - "Расположение контейнера" В случае расположения ключей например на дискете - укажите "А:\" В случае расположения ключей на USB-накопителе - укажите букву накопителя При этом каталог agava keys должен лежать в корневой папке этого USB-накопителя Для более безопасной работы рекомендуем установить пароль на ключевой контейнер криптосистемы Агава. Для этого - запустите СКЗИ Агава. Встаньте на ключевой контейнер, правой кнопкой мыши выберите пункт «Установить пароль». Задайте пароль и повторите его для контроля. Теперь при операциях подписания будет выдаваться окно с запросом пароля. Закройте криптосистему Агава. Для работы с Интернет-Клиентом требуется обозреватель Internet Explorer версии не ниже 6.0 с поддержкой Active-X технологии (32-разрядная версия). Для входа в систему необходимо: Создать ярлык на рабочем столе со следующим адресом: https://rs-portal.capitalbank.ru/akb.html Назвать этот ярлык можно как угодно. Далее нужно зайти в панель управления в свойства обозревателя. Закладка "Безопасность" Выбрать "Надежные узлы". Кнопка "Узлы" добавить следующий адрес https://rs-portal.capitalbank.ru/ и добавить agpec http://rs-portal.capitalbank.ru/ Нажать "Добавить" для добавления. Галочка "Для всех узлов этой зоны..." - должна быть. Также необходимо добавить следующий адрес: http://212.94.116.242/ Для добавления данного адреса в список надежных узлов необходимо снять галочку, добавить http://212.94.116.242/, затем снова поставить галочку "Для всех узлов этой зоны..." Нажать "Закрыть".

Стоя на пункте "Надежные узлы" нажать кнопку "Другой" Уйти вниз открывшегося списка. Снизу вверх проверить все пункты с цветным ромбиком (параметры ActiveX элементов) - у цветных кубиков должен быть выбран пункт "Включить" (либо "Разрешить") Нажать "Ок"

В закладке «Конфиденциальность» отключить «Елокирование всплывающих окон», либо оставить эту галочку, но тогда в «Параметрах» блокирования всплывающих окон задать адреса разрешенных веб-узлов: rs-portal.capitalbank.ru и 212.94.116.242 и выбрать уровень фильтрации «Низкий: разрешать всплывающие окна от безопасных узлов». Закрыть параметры конфиденциальности. Закрыть свойства обозревателя через "Ок"

Запустить ярлык для Интернет-клиента на рабочем столе.

При сообщении о блокированных переходах и невозможности проверить сертификат нажать «продолжить», невзирая на рекомендацию обозревателя.

Перейти по ссылке для ввода пароля. Ввести пароль и следовать рекомендациям. Примечание: Если на компьютере используется антивирусная система, либо система информационной безопасности то необходимо проверить режим блокирования Active-X модулей. И если требуется, то добавить адрес банковского сайта в доверенную зону этой системы.